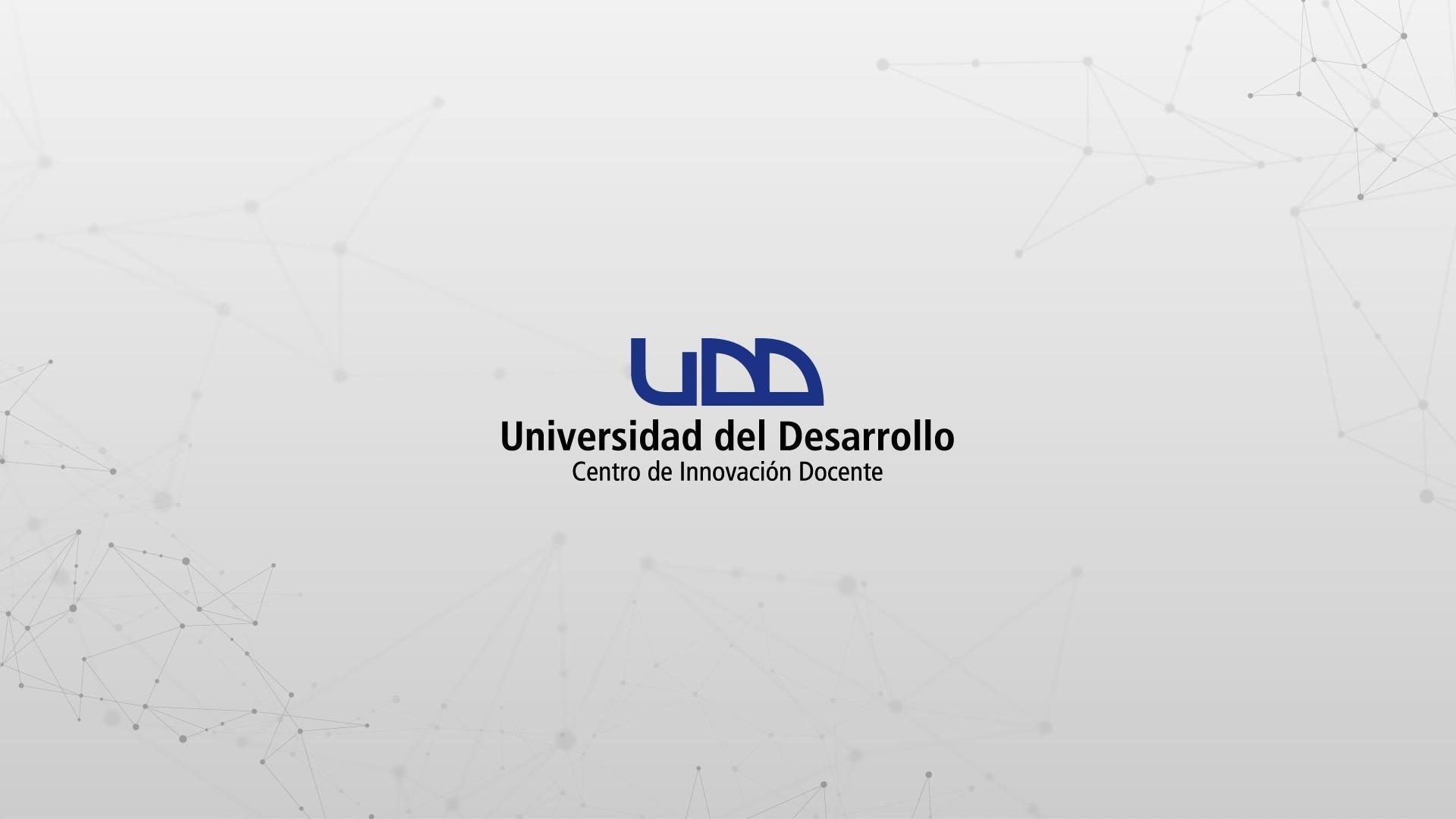

# ¿CÓMO CREAR PREGUNTAS DE TIPO ENSAYO?

#### **PASO 1:**

#### Selecciona de la lista el tipo de pregunta: Ensayo.

## PASO 1

| \$3           | Crear Configuraciones Informe             | Insertar contenido  |                                     | Volver                        |
|---------------|-------------------------------------------|---------------------|-------------------------------------|-------------------------------|
| $\rightarrow$ |                                           | + Carga del archivo | + Categorización                    |                               |
| 0 pts         | Crear                                     | + Coincidencia      | + Completar el espacio<br>en blanco | Competencias (0) Sista previa |
|               | Táula                                     | + Elección múltiple | + Ensayo                            | ۵.                            |
|               | litulo                                    | + Fórmula           | + Numérico                          |                               |
|               | Diseñando tipos de pre                    | + Ordenar           | + Respuestas múltiples              |                               |
|               | Instrucciones                             | + Verdadero o falso | + Zona activa                       |                               |
|               | En esta evaluacion vamos a diseñar los 1: | + Estimulo          |                                     |                               |
|               |                                           |                     | <b>V</b>                            |                               |

## **PASO 2:**

Define el nombre de la pregunta. Este nombre servirá solo como información para quien diseña la evaluación. No será visible para los estudiantes que realicen la prueba.

# PASO 2

| jrese pregunta/mensaje             |  |  |
|------------------------------------|--|--|
| ✓ Opciones                         |  |  |
| Mostrar la calculadora en pantalla |  |  |
| 🗹 Editor de Contenido Enriquecido  |  |  |
| Corrector de ortografía            |  |  |
| Mostrar conteo de palabras         |  |  |
| 🗌 Fijar un límite de palabras      |  |  |
| > Notas de calificación            |  |  |
| > Alinear con las competencias (0) |  |  |

1

#### **PASO 3:**

#### Escribe la pregunta en el editor de texto.

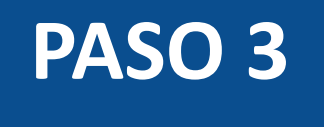

| 1 Ensa                                                                                                    | yo De ensayo                                                                                                    | 11          |
|----------------------------------------------------------------------------------------------------|----------------------------------------------------------------------------------------------------|-------------|
|                                                                                                    |                                                                                                    | THE STREET  |
| the defination of the defination of the definati | <b>B</b> $I \ \ \square$ <b>A</b> $\bullet$ <b>A</b> $\bullet$ $I_x$ <b>E</b> $\equiv$ $\equiv$ $\times^2 \times_2 \\ \vdots \\ \vdots \\ \vdots \\ \exists \\ \exists \\ 12pt$ $\bullet$ <b>Párrafo</b> $\bullet$ $\blacksquare \bullet \blacksquare \\ e \\ \bullet \\ f_x$ <b>E</b> $e \\ e \\ f_x$ <b>A</b> $\bullet \\ \bullet \\ \bullet \\ \bullet \\ \bullet \\ \bullet \\ \bullet \\ \bullet \\ \bullet \\ \bullet $ |             |
| > 0                                                                                                    | rciones                                                                                                    |             |
| > Al                                                                                                    | near con las competencias (0)                                                                                                    |             |
| > Ba                                                                                                    | nco de items                                                                                                    |             |
| 4                                                                                                    | A Puntos € Can                                                                                                    | celar Listo |

#### **PASO 4:**

Si quieres permitir que los estudiantes usen una calculadora, haz clic en Mostrar la calculadora en pantalla. Puedes habilitar una que muestre números y funciones matemáticas básicas (sumar, restar, multiplicar, dividir) o una científica con más opciones para cálculos avanzados.

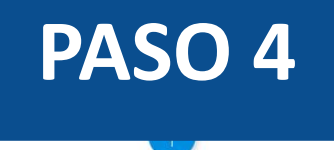

| Ensayo     | De ensayo                                                                                                    | ) II ( |
|------------|----------------------------------------------------------------------------------------------------|--------|
| Defina: ¿Q | ué es el metabolismo?                                                                                                    |        |
| ✓ Opcion   | nes                                                                                                    |        |
|            | strar la calculadora en pantalla<br>Calculadora básica<br>Calculadora científica                                                                                                    |        |
| i          | Se recomienda encarecidamente que habilite el modo Una pregunta a la vez para evitar que los estudiantes utilicen la calculadora en las pregunta<br>en las que no deben usarla. Los cambios en esta configuración tendrán efecto de inmediato.<br>N Habilitar una pregunta a la vez | s      |
| 🗌 Edit     | or de Contenido Enriquecido                                                                                                    |        |
| Cor        | rector de ortografía                                                                                                    |        |
| Mos        | strar conteo de palabras                                                                                                    |        |
| 🗌 Fijai    | r un límite de palabras                                                                                                    |        |

La opción de calculadora en pantalla está diseñada para usarse mientras se muestra una pregunta a la vez. Si la evaluación no se muestra así, los estudiantes podrán usarla para todas las preguntas.

## **PASO 5:**

El Editor de contenido enriquecido está habilitado de forma predeterminada. Con él, los estudiantes que presenten la prueba podrán desarrollar su ensayo.

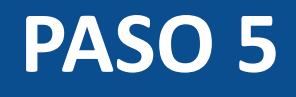

| efina: ¿Qué es el metabolismo?     |  |  |  |  |
|------------------------------------|--|--|--|--|
| ✓ Opciones                         |  |  |  |  |
| Mostrar la calculadora en pantalla |  |  |  |  |
| Editor de Contenido Enriquecido    |  |  |  |  |
| Corrector de ortografía            |  |  |  |  |
| Mostrar conteo de palabras         |  |  |  |  |
| 🗌 Fijar un límite de palabras      |  |  |  |  |
| > Notas de calificación            |  |  |  |  |
| > Alinear con las competencias (0) |  |  |  |  |
| > Banco de items                   |  |  |  |  |

#### **PASO 6:**

Para habilitar el corrector ortográfico, haz clic en la casilla de verificación correspondiente. Si lo necesitas, también puedes activar la casilla Mostrar conteo de palabras.

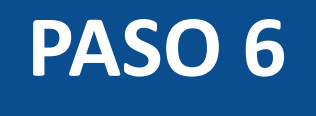

| 1 | Ensayo     | De ensayo                                           |          | ⑪   |
|---|------------|-----------------------------------------------------|----------|-----|
|   | Defina: ¿Q | Qué es el metabolismo?                              |          |     |
|   | ✓ Opcion   | nes                                                 |          |     |
|   | Mos        | strar la calculadora en pantalla                    |          |     |
|   | Cor        | rector de ortografía                                |          |     |
|   | Mos        | strar conteo de palabras<br>r un límite de palabras |          |     |
|   | > Notas    | de calificación                                     |          |     |
|   | > Alinea   | ar con las competencias (0)                         |          |     |
|   | > Banco    | o de items                                          |          |     |
|   |            |                                                     |          |     |
| 4 |            | Puntos E                                            | Cancelar | sto |
|   |            |                                                     |          |     |

#### **PASO 7:**

Si quieres establecer un límite mínimo o máximo de extensión del ensayo, haz clic en la casilla Fijar un límite de palabras y define la cantidad.

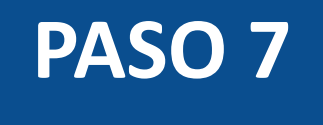

| ✓ Opciones              |                  |   |  |          |      |
|-------------------------|------------------|---|--|----------|------|
| Mostrar la calcula      | dora en pantalla |   |  |          |      |
| Editor de Conteni       | do Enriquecido   |   |  |          |      |
| Corrector de orto       | grafía           |   |  |          |      |
| Mostrar conteo de       | e palabras       |   |  |          |      |
| Fijar un límite de p    | palabras         | ) |  |          |      |
| Mínimo                  | Máximo           |   |  |          |      |
| 15 ^                    | 35 ^             | J |  |          |      |
| > Notas de calificación | 1                |   |  |          |      |
| > Alinear con las comp  | oetencias (0)    |   |  |          |      |
| > Banco de items        |                  |   |  |          |      |
|                         |                  |   |  |          |      |
| ∧<br>∨ Puntos ∳         |                  |   |  | Cancelar | List |
|                         |                  |   |  |          |      |

#### **PASO 8:**

#### En la pestaña Notas de calificación, puedes ingresar tus comentarios en el campo de texto.

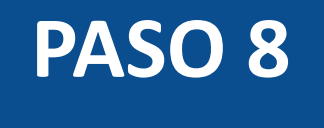

| 1 Ensayo   | De ensayo                  | ii 🛍           |
|------------|----------------------------|----------------|
| Defina: ¿Q | ué es el metabolismo?      |                |
| > Opcion   | nes                        |                |
| ∽ Notas    | de calificación            |                |
|            |                            |                |
| > Alinea   | r con las competencias (0) |                |
| > Banco    | de items                   |                |
|            |                            |                |
| 4 ~        | Puntos                     | Cancelar Listo |
|            | +                          |                |

#### **PASO 9:**

Opcionalmente, puedes agregar la pregunta a la rúbrica o competencia de la evaluación, y al banco de preguntas.

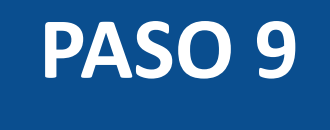

|      |            | -                           |          |       |
|------|------------|-----------------------------|----------|-------|
| 1    | Ensayo     | De ensayo                   |          | ii 🛍  |
|      | Defina: ¿C | ué es el metabolismo?       |          |       |
|      | > Opcio    | nes                         |          |       |
|      | > Notas    | de calificación             |          |       |
|      | > Alinea   | ar con las competencias (0) |          |       |
|      | > Banco    | de items                    |          |       |
| 1.22 |            |                             |          |       |
| 4    | ~<br>~     | Puntos 🗊                    | Cancelar | Listo |

#### **PASO 10:**

Puedes agregar comentarios o retroalimentación predeterminados ante una respuesta correcta, incorrecta o a modo general.

# **PASO 10**

| 55,30                                                                           | Valoración del estudiante                                                                                                    | ×     |
|---------------------------------------------------------------------------------|----------------------------------------------------------------------------------------------------|-------|
| ✓ Opciones                                                                      | Para una respuesta correcta                                                                                                    |       |
| Mostrar la calculadora en p<br>Calculadora básica<br>Calculadora científica     | $ \Rightarrow \Rightarrow B I \sqcup \underline{A} \bullet \underline{A} \bullet \underline{I}_{X} \equiv \Xi X^{2} \times_{2} \Xi \Xi 12pt \bullet Párrafo \bullet $ $ \blacksquare \bullet B I \sqcup A \bullet \underline{I}_{X} = \Xi I = X^{2} \times_{2} U = U = U = U = U = U = U = U = U = U $                                                                                                    |       |
| <i>i</i><br>Se recomienda encare<br>calculadora en las pre<br>Habilitar una pr  | Para una respuesta incorrecta<br>$ \begin{array}{c ccccccccccccccccccccccccccccccccccc$                                                                                                    |       |
| <ul><li>&gt; Alinear con las competencias</li><li>&gt; Banco de items</li></ul> | Proporcione valoración general (independientemente de la respuesta)                                                                                                    |       |
| 1 Puntos                                                                        | $ \Rightarrow \Rightarrow   \mathbf{B} \ I \ \sqcup   \underline{\mathbf{A}} \bullet   \mathbf{\overline{\mathbf{A}}} \bullet   \mathbf{\overline{\mathbf{A}}} \bullet   $ |       |
|                                                                                 | Cancelar                                                                                                    | Listo |

#### **PASO 11:**

Define el puntaje para esta pregunta y selecciona el botón Listo, para guardar.

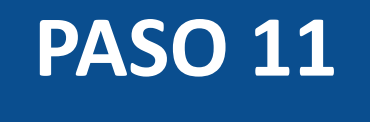

|   |            | -                          |          |       |
|---|------------|----------------------------|----------|-------|
| 1 | Ensayo     | De ensayo                  |          |       |
| ſ | Define     |                            |          |       |
|   | Defina: ¿C | ue es el metabolismo ?     |          |       |
|   | > Opcio    | nes                        |          |       |
|   | > Notas    | de calificación            |          |       |
|   | > Alinea   | r con las competencias (0) |          |       |
|   | > Banco    | de items                   |          |       |
|   |            |                            |          |       |
| 4 |            | Puntos                     | Cancelar | Listo |
|   |            |                            |          |       |

¡Listo! Has creado tu pregunta.

A continuación, te mostraremos cómo tus estudiantes ven la pregunta.

#### Vista de la pregunta

|   | Quizzes 2 - Ensayo / Pregunta de desarrollo |                 |      |       |      |        |       |     |     |          |   |   |   |    |    |    |      |   |          |     |   |   |   |    |      |         |  |
|---|---------------------------------------------|-----------------|------|-------|------|--------|-------|-----|-----|----------|---|---|---|----|----|----|------|---|----------|-----|---|---|---|----|------|---------|--|
| 1 | 4 pi<br>Defii                               | untos<br>na: ¿( | Qué  | es el | l me | tabo   | lismo | o?  |     |          |   |   |   |    |    |    |      |   |          |     |   |   |   |    |      | \$<br>1 |  |
|   | \$                                          | ¢               | B    | 3.    | Ι    | U      | A     | • ] | A - | <u> </u> | E | Ξ | ∃ | X² | ×₂ | := | 12pt | • | Paragrap | h • | • | - | P | fx |      |         |  |
|   |                                             |                 |      |       |      |        |       |     |     |          |   |   |   |    |    |    |      |   |          |     |   |   |   |    |      |         |  |
|   | 0 pal                                       | brac            | 15   | min / | 25 n | oáv    |       |     |     |          |   |   |   |    |    |    |      |   |          |     |   |   |   |    |      | , ili   |  |
|   | Debe                                        | usar            | alme | enos  | 15 p | alabra | as    |     |     |          |   |   |   |    |    |    |      |   |          |     |   |   |   |    |      |         |  |
|   |                                             |                 |      |       |      |        |       |     |     |          |   |   |   |    |    |    |      |   |          |     |   |   |   |    | Entr | egar    |  |

#### Respuesta a la pregunta

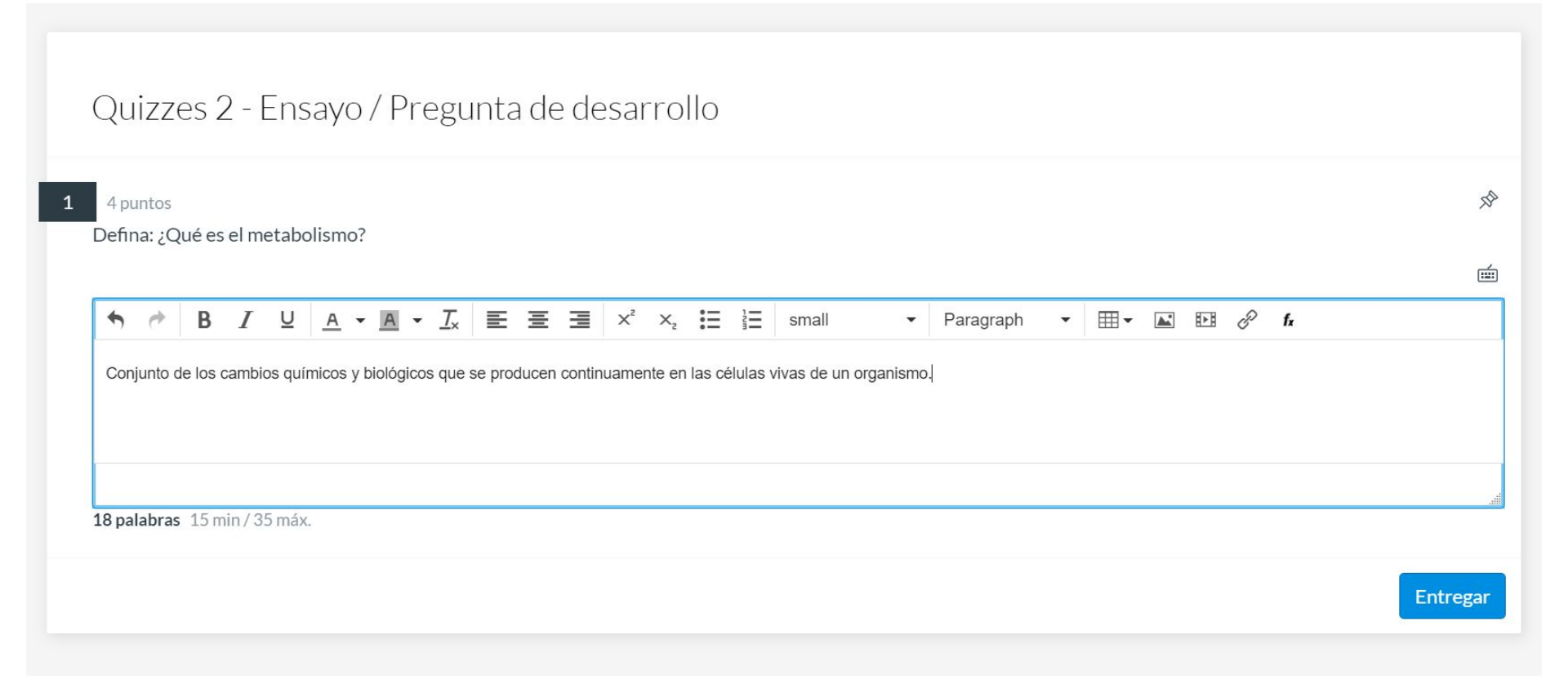

La revisión y calificación de este tipo de preguntas no es automática. Este proceso debe ser realizado por el docente, desde la moderación de la evaluación.

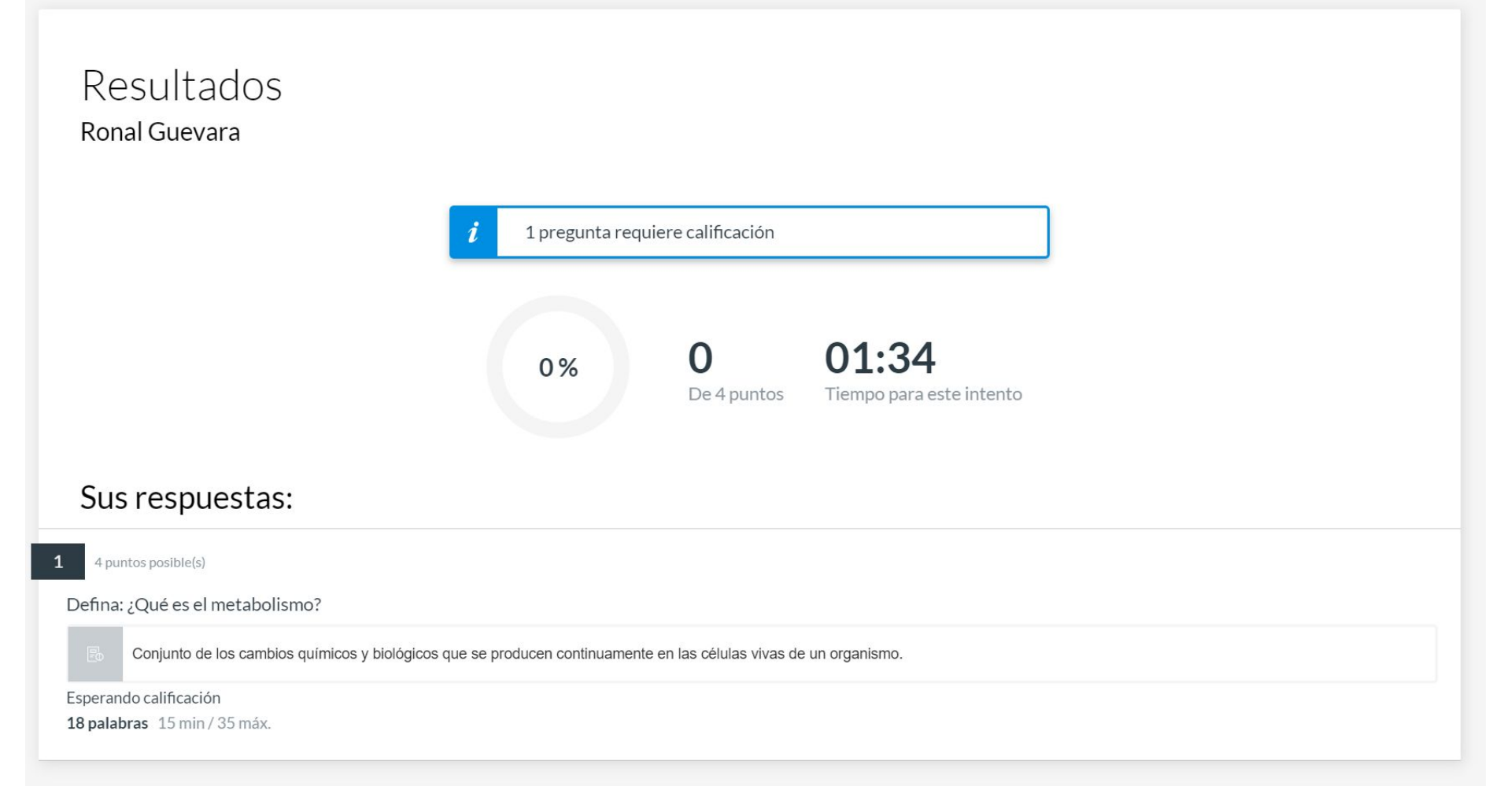

#### Defina: ¿Qué es el metabolismo?

Conjunto de los cambios químicos y biológicos que se producen continuamente en las células vivas de un organismo.

Correcto

18 palabras 15 min / 35 máx.

Comentarios adicionales

| 4          | ø                    | В                                                                                      | Ι  | <u>u</u> <u>/</u> | • | A | • <u>T</u> × | E | H | ∃ | X² | $X_{z}$ | Ξ |  | 12pt |  | • | Párrafo | • | <b>.</b> | Þ | P            | fx |   |        |          |        |
|------------|----------------------|----------------------------------------------------------------------------------------|----|-------------------|---|---|--------------|---|---|---|----|---------|---|--|------|--|---|---------|---|----------|---|--------------|----|---|--------|----------|--------|
| ¡Muy bien! |                      |                                                                                        |    |                   |   |   |              |   |   |   |    |         |   |  |      |  |   |         |   |          |   |              |    |   |        |          |        |
|            |                      |                                                                                        |    |                   |   |   |              |   |   |   |    |         |   |  |      |  |   |         |   |          |   |              |    |   |        |          |        |
|            |                      |                                                                                        |    |                   |   |   |              |   |   |   |    |         |   |  |      |  |   |         |   |          |   |              |    |   |        |          | .ill   |
|            |                      |                                                                                        |    |                   |   |   |              |   |   |   |    |         |   |  |      |  |   |         |   |          |   |              |    |   | Cano   | elar     | Listo  |
| ġ1         |                      |                                                                                        |    |                   |   |   |              |   |   |   |    |         |   |  |      |  |   |         |   |          |   | $\checkmark$ | ×  | 4 | ×<br>× | /4 p     | ountos |
|            | Puntos de corrección |                                                                                        |    |                   |   |   |              |   |   |   |    |         |   |  |      |  |   |         |   |          |   |              |    |   |        |          |        |
|            | Ajuste               | Ajuste el puntaje de forma manual añadiendo puntos positivos o negativos a este cuadro |    |                   |   |   |              |   |   |   |    |         |   |  |      |  |   | 0 ~     |   |          |   |              |    |   |        |          |        |
|            | Punta                | aie fin                                                                                | al |                   |   |   |              |   |   |   |    |         |   |  |      |  |   |         |   |          |   |              |    |   |        | 0/       | 4      |
|            | i unte               | ije ili i                                                                              | a  |                   |   |   |              |   |   |   |    |         |   |  |      |  |   |         |   |          |   |              |    |   |        | 07       | -      |
|            |                      |                                                                                        |    |                   |   |   |              |   |   |   |    |         |   |  |      |  |   |         |   |          |   |              |    |   | Ac     | tualizar |        |

#### **Resultados disponibles para el estudiante**

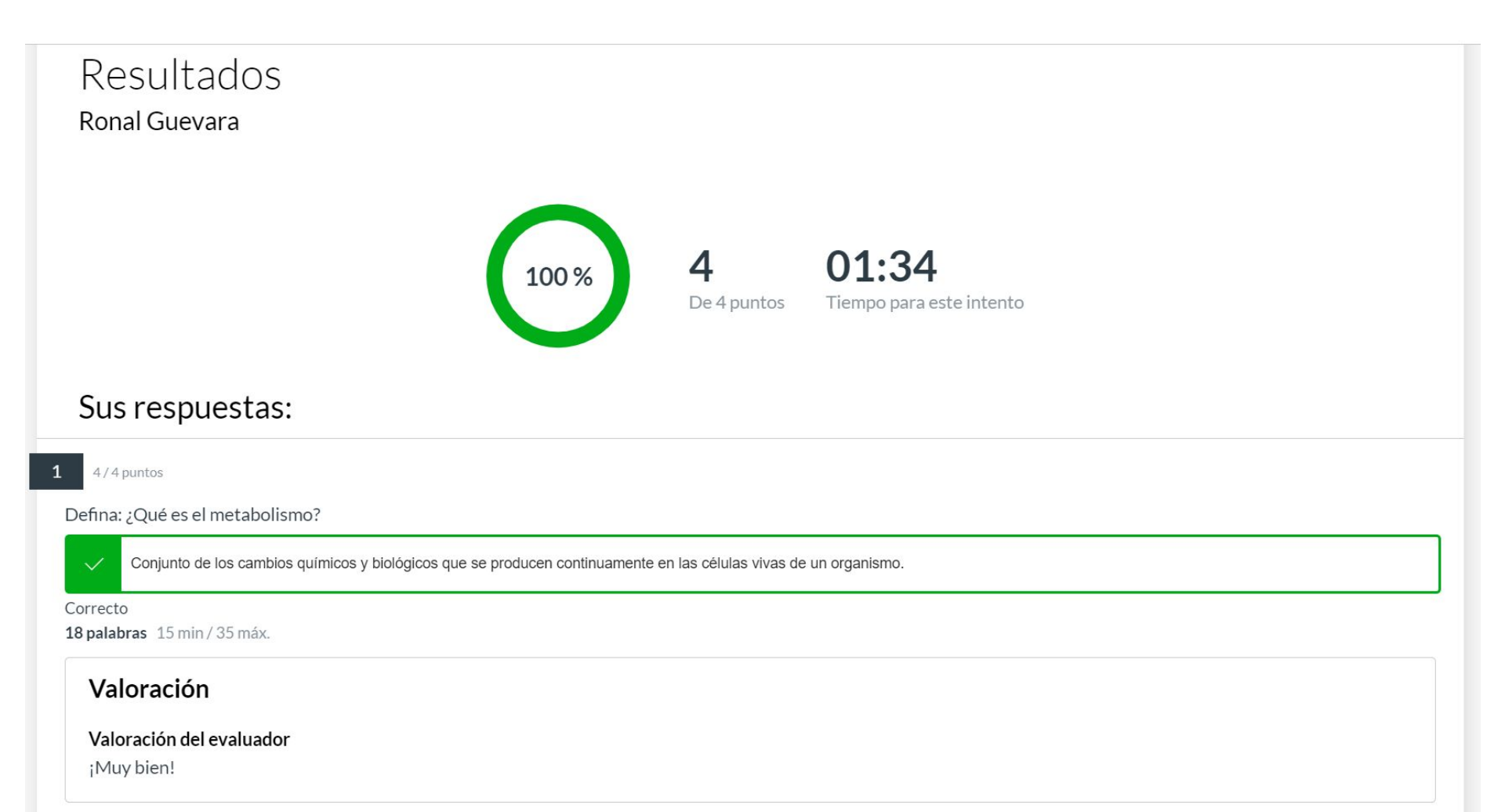

# Universidad del Desarrollo

Centro de Innovación Docente

Para más tutoriales, visita: auladigital.udd.cl

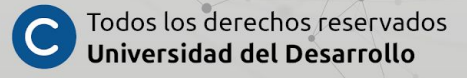